## Installation de Pronote version mobile ANDROID et IPHONE

- Rechercher l'application Pronote sur la plateforme **Playstore** ou **Applestore** (bien vérifier que l'éditeur est Index Education et la vesion : 0.1.15 ) puis choisir l'application.

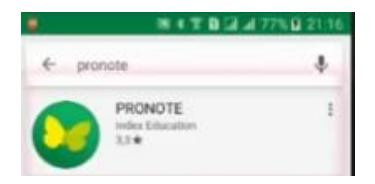

- Lancer l'installation

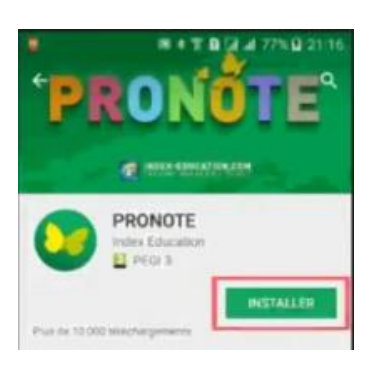

- Après l'installation, ouvrir l'application

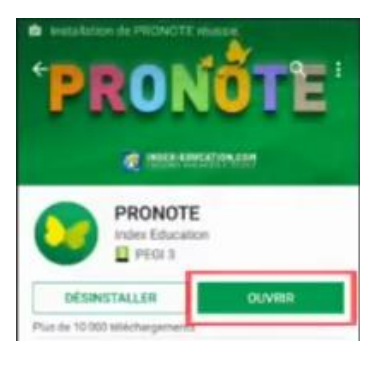

- Créer un profil en appuyant sur le bouton 💽

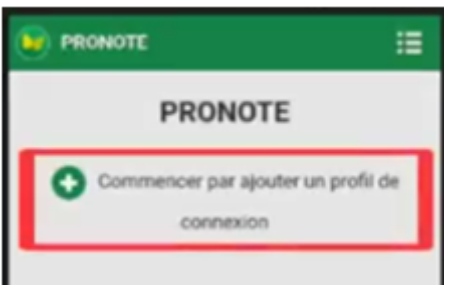

- A l'écran suivant, choisir **Flasher un code** 

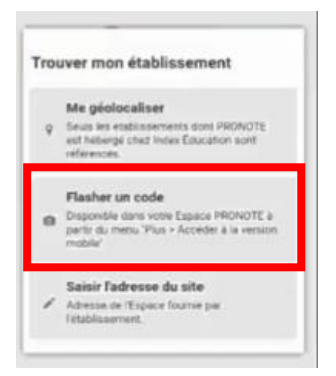

- Lancer Pronote sous Métice puis cliquer sur la roue dentée (en haut en droite)

|   |                                     |         |   |  | ¢ |     |   |  |
|---|-------------------------------------|---------|---|--|---|-----|---|--|
|   |                                     | PRONÖTE |   |  |   |     |   |  |
|   |                                     |         |   |  |   |     |   |  |
| - | Choisir ensuite l'icône « code à fl | asher » |   |  |   |     |   |  |
|   | 🙁 💷 🗖 Lavande                       | e 🔻     | Ø |  | ۷ | NOT | ? |  |

- Le code apparaît, flasher le avec l'application de votre smartphone
- Choisir ensuite Espace Elèves

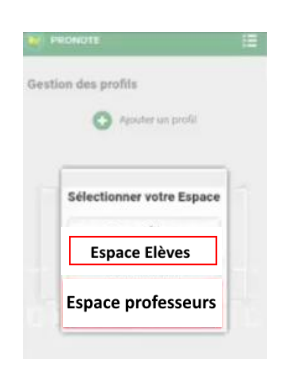

- La fenêtre Envole apparaît, saisissez alors vos identifiants établissement (les identifiants que vous utilisez pour ouvrir une session sur un poste de l'établissement)

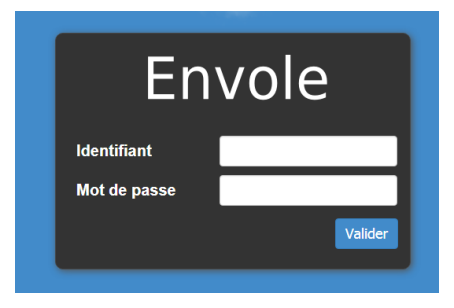

- Si tout se passe bien, vous avez désormais accès à votre espace sur votre smartphone !!!